### Advantech AE Technical Share Document

| Data      | 2020/0/10              | Related                               | ADAM-6350-A, AI | DAM-6317-A,  |  |  |  |
|-----------|------------------------|---------------------------------------|-----------------|--------------|--|--|--|
| Date      | 2020/9/10              | Product                               | ADAM-6360D-A    |              |  |  |  |
| Category  | □FAQ ■SOP              | Related OS                            | N/A             |              |  |  |  |
| Abstract  | How to acquire IO data | via UAexpert                          |                 |              |  |  |  |
| Keyword   | ADAM-6300, UAexpert    | ADAM-6300, UAexpert, SCADA, ADAM-6350 |                 |              |  |  |  |
| SR#       | 1-4599696202           |                                       |                 |              |  |  |  |
|           |                        | <b>Revision History</b>               |                 |              |  |  |  |
| Date      | Version                | Author                                | Reviewer        | Description  |  |  |  |
|           |                        |                                       |                 | Utility:     |  |  |  |
| 2021/9/10 | V1.0                   | Adam.Chen                             | Owen.Chang      | 2.6.00(B10)  |  |  |  |
|           |                        |                                       |                 | FW: 1.20 B12 |  |  |  |

#### Problem Description:

This document will illustrate how to acquire IO data through UAexpert.

### ■ <u>Solution</u>:

#### Step1:

Open up UAexpert and right click the Servers under Project, and add an OPCUA server in custom discovery.

| Unified Automation UaExp                                                                                                    | pert - The                                 | e OPC Unified Archit                                                                                  | ecture Client - N                                    | lewProject*                                                                   |                            |                 |                                         |            |                                                                                                    |      | Ø       | ×        |
|----------------------------------------------------------------------------------------------------|--------------------------------------------|----------------------------------------------------------------------------------------------------|------------------------------------------------------|-------------------------------------------------------------------------------|----------------------------|-----------------|-----------------------------------------|------------|----------------------------------------------------------------------------------------------------|------|---------|----------|
|                                                                                                    | 🖕 😑                                        | o x Q. 2                                                                                              |                                                      | h                                                                             |                            |                 |                                         |            |                                                                                                    |      |         |          |
| Project                                                                                                    | θ×                                         | Data Access View                                                                                      |                                                      | 2                                                                             |                            |                 | 0                                       | Attributes |                                                                                                    |      |         | ð ×      |
| <ul> <li>♥ Project</li> <li>♥ Servers</li> <li>♥ Doci ♥ Atd</li> <li>Ø Data Access View</li> </ul>                          | 1                                          | # Server                                                                                              | Node ld                                              | Display Name                                                                  | Value                      | Datatype        | rce Timest, <i>r</i> er Timest; Statusc | G 🥪 🕅      | le Value                                                                                                    |      |         | 0        |
| Address Space                                                                                                    | đ ×                                        |                                                                                                    |                                                      |                                                                               |                            |                 |                                         | References | Forward  Forward  For |      |         | s ×<br>0 |
|                                                                                                    |                                            | <                                                                                                    |                                                      |                                                                               |                            |                 | >                                       |            |                                                                                                    |      |         |          |
| Log                                                                                                    |                                            |                                                                                                    |                                                      |                                                                               |                            |                 |                                         |            |                                                                                                    |      |         | 8 ×      |
| Timestami Source Serve<br>2020/3/2 TypeCache ADAN.<br>2020/9/2 Server N ADAN<br>2020/9/2 Server N ADAN<br>2020/9/2 Discover | er M<br>1-6 Re<br>1-6 Co<br>1-6 Dir<br>Dir | lessage<br>ading type info of N<br>innection status of s<br>sconnect succeeded<br>scovery FindServers | lodeld NS0 Num<br>erver 'ADAM-63!<br>OnNetwork on o  | eric 58 succeeded<br>50' changed to 'Disconnec<br>pc.tcp://localhost:4840 fai | ted".<br>iled (BadTimeout) | falling back to | FindServers                             |            |                                                                                                    |      |         | ^        |
| 2020/9/2 Discover<br>2020/9/2 Discover<br>2020/9/2 UaExpert                                                                 | Di<br>Di<br>Lo                             | scovery FindServers<br>scovery GetEndpoin<br>aded UaExpert's cer                                      | on opc.tcp://loca<br>ts on opc.tcp://lo<br>tificate. | alhost:4840 failed (BadTim<br>calhost:4840 failed (BadTi                      | neout)<br>imeout)          | 3               |                                         |            |                                                                                                    | GI 😸 | 000<br> |          |

Fig.1 Right click Servers under Projects to create a device

| Discovery Advanced                                                                                                    |                                              |                                   |   |     |  |
|----------------------------------------------------------------------------------------------------|----------------------------------------------|-----------------------------------|---|-----|--|
| Endpoint Filter: No Filter                                                                                                    | •                                            |                                   |   |     |  |
| <ul> <li>Local</li> <li>Local Network</li> <li>Microsoft Terminal</li> <li>Microsoft Windows</li> <li>Web Client Networl</li> <li>Reverse Discovery</li> <li>Couble click to Act</li> <li>Custom Discovery</li> </ul> | iervices<br>Network<br>:<br>Id Reverse Disco |                                   |   |     |  |
| <ul> <li>Couble click to Action</li> <li>Recently Used</li> </ul>                                                                                                    | d Server >                                   | 2                                 |   |     |  |
| Couble click to Ad<br>Recently Used                                                                                                    | tar with discovery                           | 2<br>? ×                          | ] |     |  |
| Coublp click to Ac     Recently USed      Enter URL      Enter the URL of a comput     opc.tcp://10.0.0.1:4840                                                                                                    | ter with discovery                           | ? ×<br>service running:           |   |     |  |
| Coublp click to Ac     Recently USEd      Enter URL      Enter the URL of a comput     opc.tcp://10.0.0.1:4840                                                                                                    | ter with discovery                           | ? ×<br>service running:<br>Cancel |   |     |  |
| Couble click to Ac     Recently USEd      Enter URL     Enter the URL of a compute     porter://10.0.0.1:4840      Username     Password                                                                              | ter with discovery                           | ? ×<br>service running:<br>Cancel |   |     |  |
|                                                                                                    | ter with discovery                           | ? ×<br>service running:<br>Cancel |   | くくし |  |

Fig.2 Add server in Custom Discovery

#### Step2:

Then expand the tree, users could choose either anonymous which is None or security which is Basic128Rsa15-Sign. After choosing the connection type, go set up username and password. Here we choose security connection for instance.

| Discovery Advar                                                                                                    | iced                                                                                                    |                                                      |   |
|----------------------------------------------------------------------------------------------------|----------------------------------------------------------------------------------------------------|------------------------------------------------------|---|
| Endpoint Filter: No I                                                                                                    | filter                                                                                                    |                                                      | • |
| <ul> <li>Local</li> <li>Local Netw</li> <li>Microsof</li> <li>Microsof</li> <li>Web Clie</li> <li>Reverse Dis</li> <li>Couble</li> </ul>                                                                                                    | ork<br>t Terminal Serv<br>t Windows Net<br>nt Network<br>covery<br>click to Add R                                   | ices<br>work<br>everse Di:                           | ^ |
| Custom Dis<br>Custom Dis<br>Custom Custom<br>Custom<br>Custom | covery<br>c click to Add S<br>/10.0.0.1:4840<br>-6350 (opc.tcp)<br>e - None (uatc<br>c128Rsa15 - Sig<br>ed<br>tings | erver ><br>p-uasc-ua<br>gn (uatcp-<br>3              |   |
| <ul> <li>Custom Dis</li> <li>Custom Dis</li> <li>Couble</li> <li>Opc.tcp;//</li> <li>Q ADAM</li> <li>Non</li> <li>Pasi</li> <li>Anonymous</li> <li>Username</li> <li>Password</li> </ul>                                                                                                    | covery<br>click to Add S<br>/10.0.1:4840<br>-6350 (opc.tcp)<br>e - None (uato<br>c128Rsa15 Sig<br>ed<br>tings       | erver ><br>p-uasc-ua<br>gn (uatcp-<br>3<br>] ✓ Store |   |

Fig.3 Choose connection type and fill in username and password

### Step3:

Then we right click the device and choose Connect, then a Certificate Validation window would pop up due to the untrusted certificate sent from ADAM-6350 which is a OPCUA server. All we need to do is to trust this certificate in order to build up connection.

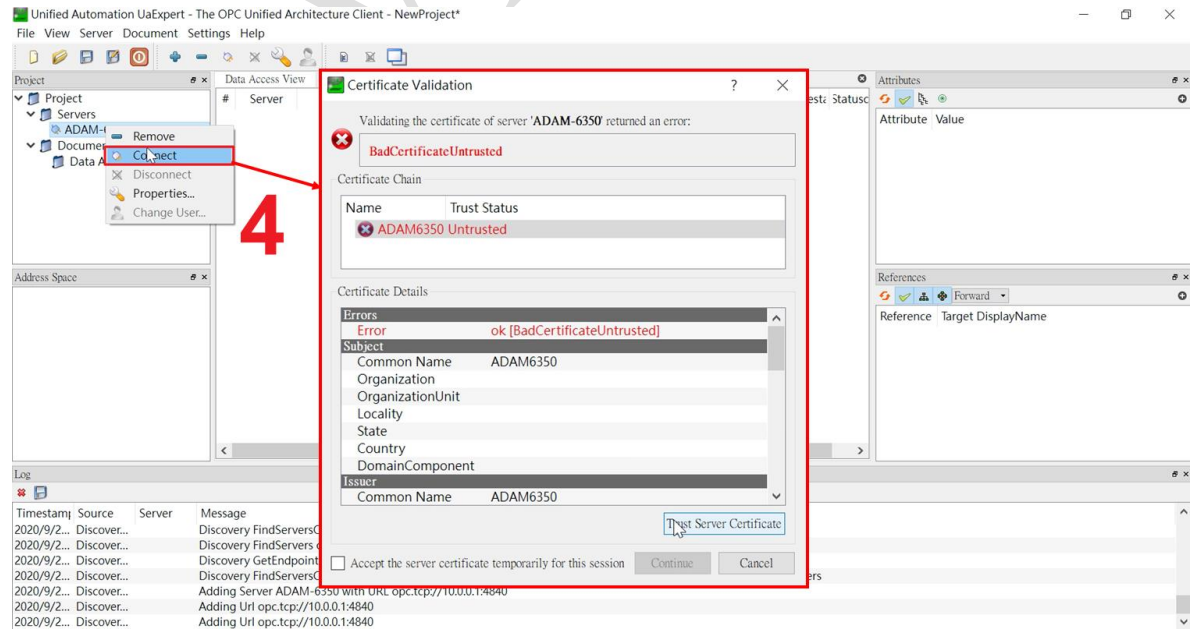

Fig.4 Trust the certificate from OPCUA Server

#### Step4:

**AD\ANTECH** 

Open up Adam/Apax .NET Utility, search for ADAM-6350, choose Certificates tab and trust the Rejected certificate from UAexpert. Then go back to UAexpert to make the device connect to ADAM-6350 again.

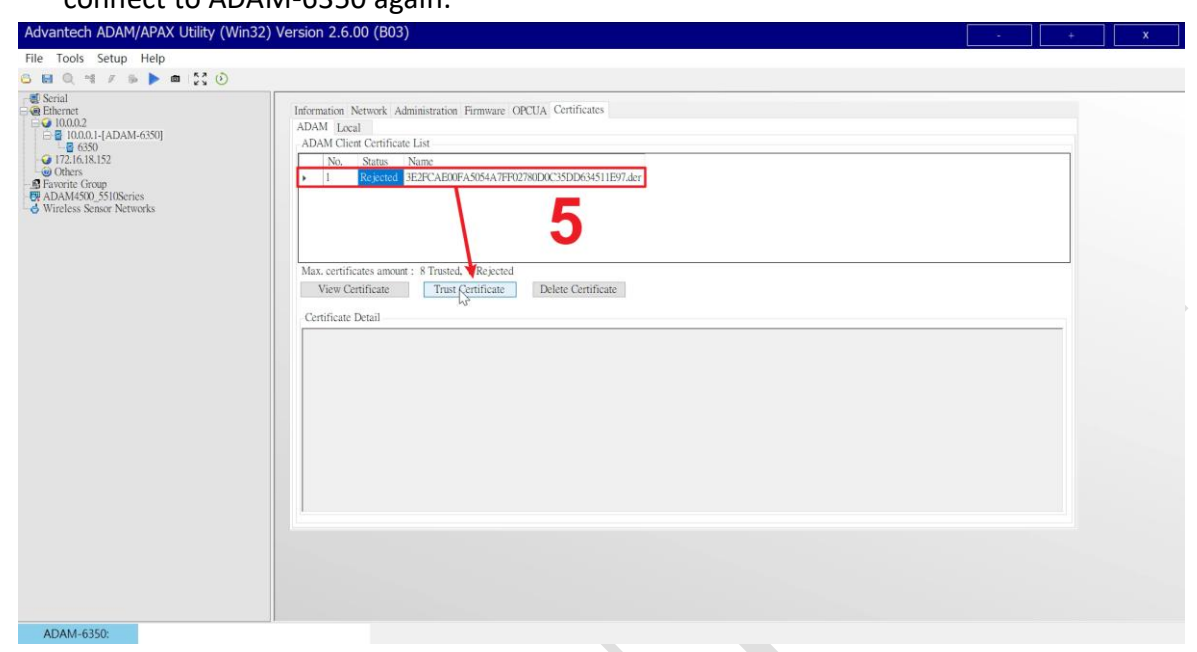

Fig.5 Trust the Rejected certificate from UAexpert

| Cilled Automation backp                                                                                                    | ert - me or c onnieu Architecture chent - Nev                                                                                                    | Wroject                                                                                  |                                                  |                                                                                                    |     |
|----------------------------------------------------------------------------------------------------|----------------------------------------------------------------------------------------------------|------------------------------------------------------------------------------------------|--------------------------------------------------|----------------------------------------------------------------------------------------------------|-----|
| File view Server Documer                                                                                                    | nt Settings Help                                                                                                    |                                                                                          |                                                  |                                                                                                    |     |
|                                                                                                    | 🔶 🗕 🖉 📈 🕺 🖉 🖉 👘                                                                                                    |                                                                                          |                                                  |                                                                                                    |     |
| Project                                                                                                    | ø × Data Access View                                                                                                    |                                                                                          | 0                                                | Attributes                                                                                                    | # × |
| <ul> <li>Project</li> <li>Servers</li> <li>ADAM-6350</li> <li>Documents</li> <li>Data Access Vie Enc<br/>Second</li> </ul>                                                                                         | F Server Node Id     AM-6350     point Uris, Easict 228sa15     ssage Security Mode; Sign                                                                                                    | Display Name Value                                                                       | Datatype rce Timest, <i>i</i> er Timest; Statusc | or or file of the second second seco | 0   |
| Address Space                                                                                                    | 8 × 10                                                                                                    |                                                                                          |                                                  | References                                                                                                    | * × |
| Root     Y ⊂ Objects     Coligital_Input     Digital_Output     A Server     Server     Views                                                                                                    | <b>6</b>                                                                                                    |                                                                                          | >                                                | Reference Target DisplayName                                                                                                    |     |
| Log                                                                                                    |                                                                                                    |                                                                                          |                                                  |                                                                                                    | 5 × |
| Timestami Source Server<br>2020/9/2 Address5 ADAM<br>2020/9/2 TypeCache ADAM<br>2020/9/2 TypeCache ADAM<br>2020/9/2 Address5 ADAM<br>2020/9/2 TypeCache ADAM<br>2020/9/2 TypeCache ADAM<br>2020/9/2 TypeCache ADAM | r Message<br>1-6 Browse on node '1=84' succeeded.<br>1-6 Reading type info of Nodeld NS0[Numeri<br>1-6 Reading type info of Nodeld NS0[Numeri<br>1-6 Reading type info of Nodeld NS0[Numeri<br>1-6 Reading type info of Nodeld NS0[Numeri<br>1-6 Reading type info of Nodeld NS0[Numeri | c]35 succeeded<br>c]33 succeeded<br>c]31 succeeded<br>c]2004 succeeded<br>c]85 succeeded |                                                  |                                                                                                    |     |
|                                                                                                    | Fig 6 Make Devi                                                                                                    | ice we created                                                                           | connect to ADAM-6                                | 350 again                                                                                                    |     |

Fig.6 Make Device we created connect to ADAM-6350 again

### Step 5:

Expand the tree in circle 6 above, and drag the tag you want to Data Access View. Then you shall see the IO status as Fig.8.

| Unified Automation UaExpert - The State of the State of the State o | he OPC Unified Architec                                                                                                    | ture Client - NewPr                                                                   | roject*                                              |                    |                   |                             |                                                                                                    | - 0                                                                                                    | ×         |
|----------------------------------------------------------------------------------------------------|----------------------------------------------------------------------------------------------------|---------------------------------------------------------------------------------------|------------------------------------------------------|--------------------|-------------------|-----------------------------|----------------------------------------------------------------------------------------------------|----------------------------------------------------------------------------------------------------|-----------|
| File View Server Document Set                                                                                                    | ttings Help                                                                                                    |                                                                                       |                                                      |                    |                   |                             |                                                                                                    |                                                                                                    |           |
| 0 🖉 🗗 🖉 💽 🔶 🗕                                                                                                    | • o 🗙 🔌 🙎                                                                                                    | B 🛛 🗖                                                                                 |                                                      |                    |                   |                             |                                                                                                    |                                                                                                    |           |
| Project # >                                                                                                    | × Data Access View                                                                                                    |                                                                                       |                                                      |                    |                   | ٥                           | Attributes                                                                                                    |                                                                                                    | ð ×       |
| ✓                                                                                                    | # Server                                                                                                    | Node Id                                                                               | Display Name                                         | Value              | Datatype rce      | limesta ver Timesta Statusc | 5 🖌 🦕 🖲                                                                                                    |                                                                                                    | 0         |
| ✓      ✓      ✓      ✓      ✓      ✓      ✓      ✓      ✓      ✓      ✓      ✓      ✓      ✓      ✓      ✓      ✓      ✓      ✓      ✓      ✓      ✓      ✓      ✓      ✓      ✓      ✓      ✓      ✓      ✓      ✓      ✓      ✓      ✓      ✓      ✓      ✓      ✓      ✓      ✓      ✓      ✓      ✓      ✓      ✓      ✓      ✓      ✓      ✓      ✓      ✓      ✓      ✓      ✓      ✓      ✓      ✓      ✓      ✓      ✓      ✓      ✓      ✓      ✓      ✓      ✓      ✓      ✓      ✓      ✓      ✓      ✓      ✓      ✓      ✓      ✓      ✓      ✓      ✓      ✓      ✓      ✓      ✓      ✓      ✓      ✓      ✓      ✓      ✓      ✓      ✓      ✓      ✓      ✓      ✓      ✓      ✓      ✓      ✓      ✓      ✓      ✓      ✓      ✓      ✓      ✓      ✓      ✓      ✓      ✓      ✓      ✓      ✓      ✓      ✓      ✓      ✓      ✓      ✓      ✓      ✓      ✓      ✓      ✓      ✓      ✓      ✓      ✓      ✓      ✓      ✓      ✓      ✓      ✓      ✓      ✓      ✓      ✓      ✓      ✓      ✓      ✓      ✓      ✓      ✓      ✓      ✓      ✓      ✓      ✓      ✓      ✓      ✓      ✓      ✓      ✓      ✓      ✓      ✓      ✓      ✓      ✓      ✓      ✓      ✓      ✓      ✓      ✓      ✓      ✓      ✓      ✓      ✓      ✓      ✓      ✓      ✓      ✓      ✓      ✓      ✓      ✓      ✓      ✓      ✓      ✓      ✓      ✓      ✓      ✓      ✓      ✓      ✓      ✓      ✓      ✓      ✓      ✓      ✓      ✓      ✓      ✓      ✓      ✓      ✓      ✓      ✓      ✓      ✓      ✓      ✓      ✓      ✓      ✓      ✓      ✓      ✓      ✓      ✓      ✓      ✓      ✓      ✓      ✓      ✓      ✓      ✓      ✓      ✓      ✓      ✓      ✓      ✓      ✓      ✓      ✓      ✓      ✓      ✓      ✓      ✓      ✓      ✓      ✓      ✓      ✓      ✓      ✓      ✓      ✓      ✓      ✓      ✓      ✓      ✓      ✓      ✓      ✓      ✓      ✓      ✓      ✓      ✓      ✓      ✓      ✓      ✓      ✓      ✓      ✓      ✓      ✓      ✓      ✓      ✓      ✓      ✓      ✓      ✓      ✓      ✓      ✓      ✓      ✓      ✓      ✓      ✓      ✓      ✓      ✓      ✓      ✓      | 2129                                                                                                    | DI_D0_DIValue                                                                         |                                                      |                    |                   |                             | Attribute<br>V Nodeld<br>NamespaceIndex<br>IdentifierType<br>Identifier<br>NodeClass<br>BrowseName<br>DisplayName<br>Description | Value<br>ns=1;s=/ObjectsFolder/D<br>1<br>String<br>/ObjectsFolder/Digitaliny<br>Variable<br>1, "DL_00_DIValue"<br>"", "DL_00_DIValue" | lig<br>Du |
|                                                                                                    | V'                                                                                                    |                                                                                       |                                                      |                    |                   |                             | <                                                                                                    |                                                                                                    | >         |
| Address Space # >                                                                                                    | × -                                                                                                    |                                                                                       |                                                      |                    |                   |                             | References                                                                                                    |                                                                                                    | ð ×       |
| 😏 No Highlight                                                                                                    |                                                                                                    |                                                                                       |                                                      |                    |                   |                             | 😏 🥪 👗 🚸 Forward 🔹                                                                                                    |                                                                                                    | 0         |
| > ■ D1 00 DIValue           > ■ D_01 DIValue           > ■ D_02 DIValue           > ■ D_02 DIValue           > ■ D_03 DIValue           > ■ D_05 DIValue           > ■ D_05 DIValue           > ■ D_07 DIValue           > ■ D_06 DIValue                                                                                                    | 7                                                                                                    |                                                                                       |                                                      |                    |                   | >                           | HasType BaseDataVaria                                                                                                    | Nafite<br>IbleType                                                                                                    |           |
| Log                                                                                                    |                                                                                                    |                                                                                       |                                                      |                    |                   |                             |                                                                                                    |                                                                                                    | 8 ×       |
| * 🕞                                                                                                    |                                                                                                    |                                                                                       |                                                      |                    |                   |                             |                                                                                                    |                                                                                                    |           |
| Timestamı         Source         Server         M           2020/9/2         TypeCache         ADAM-6         R           2020/9/2         TypeCache         ADAM-6         R           2020/9/2         Referenc         ADAM-6         R           2020/9/2         Referenc         ADAM-6         R           2020/9/2         TypeCache         ADAM-6         R           2020/9/2         TypeCache         ADAM-6         R                                                                                                    | Message<br>Reading type info of Nod<br>Reading type info of Nod<br>Browse succeeded.<br>Read attributes of node "<br>Reading type info of Nod | deld NS0 Numeric 6<br>deld NS0 Numeric 6<br>NS1 String /Object:<br>deld NS0 Numeric 4 | 3 succeeded<br>2 succeeded<br>sFolder/DigitalInput/D | I_00_DIValue' succ | eeded [ret = Good | 1)                          |                                                                                                    |                                                                                                    | ^         |
| 2020/9/2 TypeCache ADAM-6 R                                                                                                    | Reading type info of Nod                                                                                                    | ield NS0[Numeric]1                                                                    | succeeded                                            |                    |                   |                             |                                                                                                    |                                                                                                    |           |
| 2020/9/2 AddressS ADAM-6 C                                                                                                    | QascAddressSpaceModel                                                                                                    | l::mimeData                                                                           |                                                      |                    |                   |                             |                                                                                                    | 1                                                                                                    | ~         |

### Fig.7 Drag the IO tag to Data Access View for monitoring

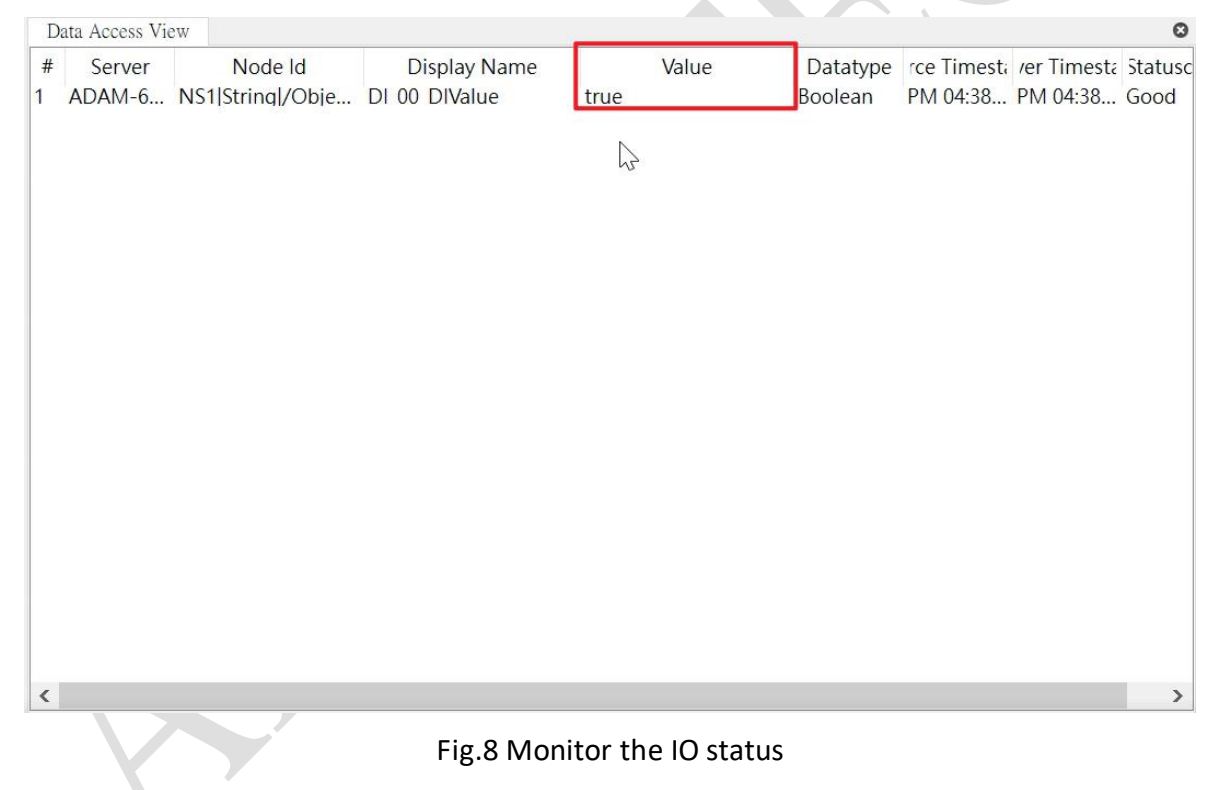